## 大分大学 旦野原キャンパス

## iOS MobilityPrint 利用手順書

本手順書は、旦野原キャンパス内の iOS で、MobilityPrint を利用するまでの手順書となり ます。

<iOS>

- 1. 学内ネットワークに接続します
- 2. 以下 URL にアクセスします https://print2.cc.oita-u.ac.jp:9164/setup
- 3. 以下の画面が表示されます

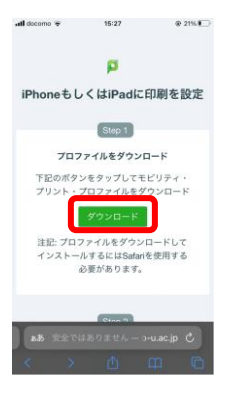

4. ダウンロードをタップします

以下ダイアログが表示されますので、「許可」をタップします

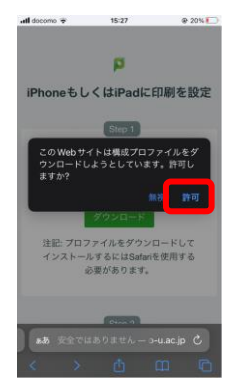

※大学アプリから利用している場合は、 「ダウンロード」を長押ししてください。 ※「このWebサイトは構成プロファイルをダウンロードしようとしています。きょかしますか?」と表示された場合は「許可」をタップしてください。 5. 以下ダイアログが表示されますので、「閉じる」をタップします

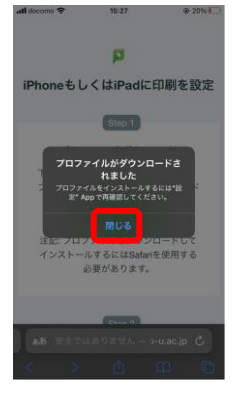

6. ホーム画面に戻り、「設定」→「プロファイルがダウンロード済み」をタップします

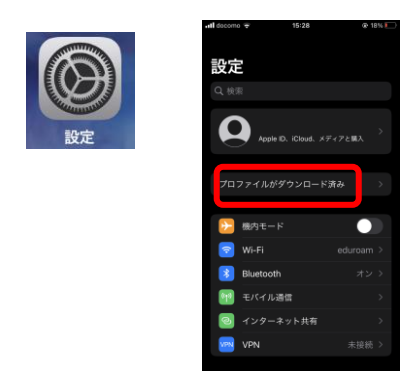

7. 以下の画面が表示されますので「インストール」をタップします

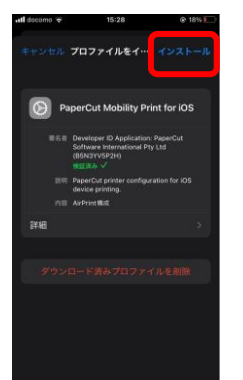

8. パスコードを要求されますので、iOSのパスコードを入力し、「完了」をタップします

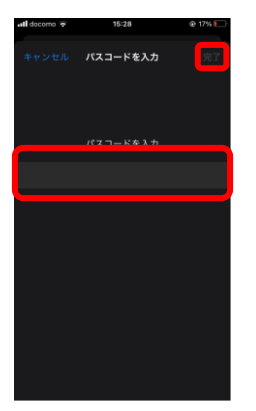

## 「インストール」をタップします

| atl docomo 😤 | 15:28                                                                          | @ 17%             |
|--------------|--------------------------------------------------------------------------------|-------------------|
|              |                                                                                | - <i>n</i>        |
| Pap          |                                                                                | int for iOS       |
|              | leveloper ID Application<br>oftware International Pt<br>BSN3YV5P2H)<br>IEER& V | PaperCut<br>y Ltd |
|              |                                                                                | ration for IOS    |
|              |                                                                                | ×                 |
|              |                                                                                | ave mile .        |
|              | インストール                                                                         |                   |
|              | キャンセル                                                                          |                   |

9. 「完了」をタップします

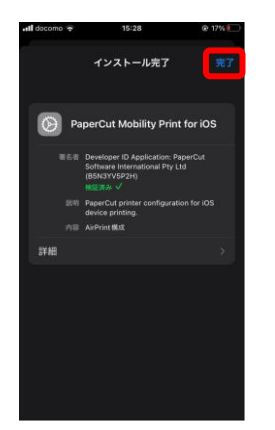

10. 「VPN とデバイス管理」に「PaperCut Mobility Print for iOS」が登録されます 以上の操作で、MobilityPrintの設定は完了です

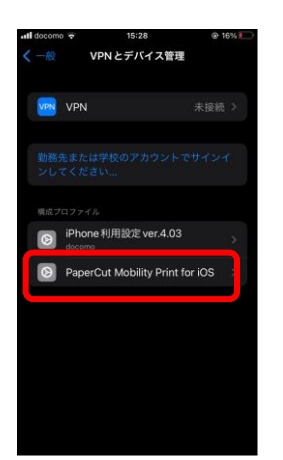

プリンター一覧に「Apeos-4560S」「Apeos-4570」が追加されますので、学内印刷を行う場合は、こちらのプリンターを選択し、印刷を実行してください

※ 初回印刷時、ダイアログが表示されますので、名前に「ログイン ID」、「パスワード」 を入力し、「OK」をクリックしてください

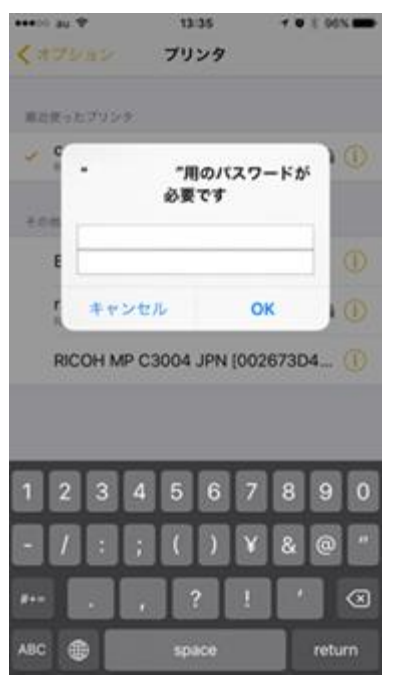